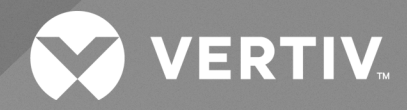

# Avocent® MP1000VA Management Platform Virtual Appliance

Installation/Deployment Guide

The information contained in this document is subject to change without notice and may not be suitable for all applications. While every precaution has been taken to ensure the accuracy and completeness of this document, Vertiv assumes no responsibility and disclaims all liability for damages result from use of this information or for any errors or omissions.

Refer to local regulations and building codes relating to the application, installation, and operation of this product. The consulting engineer, installer, and/or end user is responsible for compliance with all applicable laws and regulations relation to the application, installation, and operation of this product.

The products covered by this instruction manual are manufactured and/or sold by Vertiv. This document is the property of Vertiv and contains confidential and proprietary information owned by Vertiv. Any copying, use, or disclosure of it without the written permission of Vertiv is strictly prohibited.

Names of companies and products are trademarks or registered trademarks of the respective companies. Any questions regarding usage of trademark names should be directed to the original manufacturer.

#### **Technical Support Site**

If you encounter any installation or operational issues with your product, check the pertinent section of this manual to see if the issue can be resolved by following outlined procedures.

Visit https://www.vertiv.com/en-us/support/ for additional assistance.

## **TABLE OF CONTENTS**

| 1 Getting Started                                  | 1  |
|----------------------------------------------------|----|
| 1.1 Virtualization Platforms                       | 1  |
| 2 Installing the Virtual Appliance                 | 3  |
| 3 Deploying the Virtual Appliance                  | 5  |
| 3.1 Hardware Requirements                          | 5  |
| 3.2 Microsoft Hyper-V Hypervisor 2019              | 5  |
| 3.2.1 Prerequisite                                 | 5  |
| 3.2.2 Deployment                                   | 5  |
| 3.3 VMware vCenter Server 7.0                      | 5  |
| 3.3.1 Deployment                                   | 5  |
| 3.4 VMware vSphere Hypervisor (ESXi) 7.0           | 4  |
| 3.4.1 Deployment                                   | 4  |
| 3.4.2 Troubleshooting for missing NVRAM disk image | 31 |
| 4 Assigning an IP Address                          | 3  |
| 5 Next Steps                                       | 7  |

This page intentionally left blank

## **1 Getting Started**

Once you have read the information outlined in the Vertiv<sup>™</sup> Avocent<sup>®</sup> MP1000VA Management Platform Virtual Appliance Getting Started Guide, you should complete the procedures in this document to gain access to the Avocent MP1000VA Management Platform Virtual Appliance (VA) web User Interface (UI), where target devices are launched and managed.

This guide describes the virtualization platforms supported by the Avocent MP1000VA Management Platform Virtual Appliance and provides installation, deployment and network configuration instructions for the VA.

### 1.1 Virtualization Platforms

The VA can be deployed on any of the following virtualization platforms:

- Microsoft Hyper-V Hypervisor 2019
- VMware vCenter Server 7.0
- VMware vSphere Hypervisor (ESXi) 7.0

Before continuing, ensure you have installed one of these virtualization platforms to deploy the management platform VA. If you have not, please see the installation instructions for the appropriate platform on the corresponding website:

- VMware: Server Management Software vCenter | VMware
- Hyper-V: Install the Hyper-V role on Windows Server | Microsoft Learn

This page intentionally left blank

## 2 Installing the Virtual Appliance

NOTE: Vertiv distributes the Avocent MP1000VA Management Platform Virtual Appliance as an Open Virtual Appliance (OVA) disk image for VMware and as a Virtual Hard Disk v2 (VHDX) disk image for Hyper-V.

#### To install the VA:

- 1. From Vertiv.com, type MP1000 into the search bar and press Enter.
- 2. Click Vertiv<sup>™</sup> Avocent<sup>®</sup> MP1000VA Management Platform Virtual Appliance.
- 3. Scroll down and click the Documents & Downloads tab.
- 4. Under the Software heading, click *Vertiv™ Avocent® MP1000 Software Downloads*.
- 5. For Hyper-V, download the latest version of the VHDX file from the Software Download column.

## NOTE: The VHDX disk image must be unzipped after downloading. Ensure you have adequate space available to support the uncompressed file (more than 20 GB). For more information, see Prerequisite on page 5.

-or-

For VMware, download the latest version of the OVA file from the Software Download column.

## NOTE: Ensure you review the accompanying Release Notes for any updates or troubleshooting procedures regarding the software.

6. The VA is now installed and ready for deployment. Proceed to the next section for deployment instructions.

This page intentionally left blank

## **3 Deploying the Virtual Appliance**

To begin the deployment process, review the hardware requirements, then navigate to the appropriate section for your chosen virtualization platform for further instructions.

## 3.1 Hardware Requirements

Before continuing, ensure the following hardware resources have been provisioned:

CAUTION: Avoid oversubscribing the host server's resources. When possible, use resources preserved for the Avocent MP1000VA Management Platform Virtual Appliance.

- Suitable processors, such as:
  - Intel Xeon Scalable Generation 1+ 6-Core+,
  - Intel Xeon Processor E5-1650 v4, 6C/12T @ 3.6GHz (4.0GHz),
  - Intel Xeon Silver 4309Y, 8C/8T @ 2.8GHz (3.6GHz),
  - AMD EPYC 72F3 [8C/16T @ 3.7GHz (4.1GHz)],
  - Or processors of equivalent or higher quality
- 4x vCPU
- 16 GB memory
- 1 TB storage

### 3.2 Microsoft Hyper-V Hypervisor 2019

### 3.2.1 Prerequisite

Prior to deployment, the VHDX disk image must be unzipped.

#### To prepare the VHDX disk image for deployment:

- 1. After downloading the VHDX disk image, move the .zip file to the Hyper-V server and use Windows Explorer to extract the VHDX file from the .zip file.
- 2. Move the extracted VHDX file to the location where the new Virtual Machine (VM) disk image will reside (the deployment location) and proceed to the next section of this guide for deployment instructions.

#### 3.2.2 Deployment

#### To deploy the VA:

- 1. Using an account with administrator or Hyper-V management privileges, log into a remote desktop on the Windows 2019 server where Hyper-V is installed.
- 2. Open the Hyper-V Manager application.

3. Under the Hyper-V Manager node in the left-hand sidebar, right-click on the connected hypervisor (*HSVTST-HYPERV* in the following example) and select *New-Virtual Machine*.

Figure 3.1 Hyper-V Manager Screen

| Hyper-V Manager       |                  |         |           |                 |                       |         |             |
|-----------------------|------------------|---------|-----------|-----------------|-----------------------|---------|-------------|
| File Action View Help |                  |         |           |                 |                       |         |             |
| ← → 2 □ □ 2 □         |                  |         |           |                 |                       |         |             |
|                       |                  |         |           |                 |                       |         |             |
| Hyper-V Manager       | Virtual Machines |         |           |                 |                       |         |             |
| HSVISI-HYPERV         | Nama             | Charter | CBUUManaa | Antineed Mensee | Unting                | Charles | Configurati |
|                       |                  | Duate   | CF0 Usage | Assigned Memory | optime<br>05.00.07.10 | Judius  | conngurau   |
|                       |                  | Running | 0%        | 2134 MB         | 25.03:07:13           |         | 5.0         |
|                       |                  | Burning | 0%        | 4300 MID        | 25.03.07.06           |         | 5.0         |
|                       |                  | Pupping | 0%        | 2770 MP         | 25.03.07.01           |         | 5.0         |
|                       |                  | Running | 0%        | 2874 MB         | 21.04.42.07           |         | 9.0         |
|                       |                  | Bunning | 0%        | 1892 MB         | 25.03.10.43           |         | 5.0         |
|                       |                  | Off     | 0.0       | 1002 110        | 20.00.10.40           |         | 9.0         |
|                       |                  | Running | 0%        | 1670 MB         | 6.19:58:20            |         | 9.0         |
|                       |                  | Running | 0%        | 816 MB          | 25.03:07:46           |         | 5.0         |
|                       |                  | Running | 0%        | 696 MB          | 25.03:07:49           |         | 9.0         |
|                       |                  | Running | 0%        | 1134 MB         | 25.03:07:49           |         | 5.0         |
|                       |                  | Off     |           |                 |                       |         | 9.0         |
|                       |                  | Running | 0%        | 8192 MB         | 4.19:54:50            |         | 9.0         |
|                       |                  | Running | 0%        | 16000 MB        | 1.01:51:28            |         | 9.0         |
|                       |                  | Off     |           |                 |                       |         | 9.0         |
|                       |                  | Running | 0%        | 16000 MB        | 25.03:07:53           |         | 9.0         |
|                       |                  | Off     |           |                 |                       |         | 9.0         |
|                       |                  | Running | 1%        | 16024 MB        | 25.03:07:55           |         | 9.0         |
|                       |                  | Running | 0%        | 854 MB          | 25.03:07:48           |         | 9.0         |
|                       |                  | Running | 0%        | 2304 MB         | 25.03:07:45           |         | 5.0         |
|                       |                  | Off     |           |                 |                       |         | 5.0         |
|                       |                  | Running | 0%        | 778 MB          | 25.03:07:47           |         | 9.0         |
|                       |                  | Running | 0%        | 788 MB          | 25.03:07:47           |         | 9.0         |
|                       |                  | Running | 0%        | 2048 MB         | 25.03:07:45           |         | 9.0         |
|                       |                  | Running | U%        | 1378 MB         | 4.20:25:45            |         | 9.0         |

4. When the New Virtual Machine Wizard opens, select *Specify Name and Location*, then enter the name and storage location for the VM.

Figure 3.2 Specify Name and Location Screen

| 🖳 New Virtual Machine Wiza                                                                                                    | rd                                                                                                    | Х |  |
|----------------------------------------------------------------------------------------------------|----------------------------------------------------------------------------------------------------|---|--|
| Specify Nam 💴                                                                                                    | e and Location                                                                                                    |   |  |
| Before You Begin       Choose a name and location for this virtual machine.         Specify Name and Location       The name is displayed in Hyper-V Manager. We recommend that you use a name that helps identify this virtual machine, such as the name of the guest operating system or workload.         Specify Generation       Name:       Vertiv Avocent MP 1000VA         Assign Memory       You can create a folder or use an existing folder to store the virtual machine. If you don't s folder, the virtual machine is stored in the default folder configured for this server.         Installation Options       Store the virtual machine in a different location |                                                                                                    |   |  |
| Summary                                                                                                    | Location:       D:\VMs\       Browse         ▲       If you plan to take checkpoints of this virtual machine, select a location that has enough free space. Checkpoints include virtual machine data and may require a large amount of space.          Previous       Next >       Finish       Cancel |   |  |

5. Click Next.

6. In the Specify Generation section of the Wizard, click the Generation 2 radio button and click Next.

#### NOTE: The Generation 1 option is not supported.

#### Figure 3.3 Specify Generation Screen

| 🖳 New Virtual Machine Wizar                                                                                                    | rd X                                                                                                    |  |  |  |  |  |  |  |
|----------------------------------------------------------------------------------------------------|----------------------------------------------------------------------------------------------------|--|--|--|--|--|--|--|
| Specify Generation                                                                                                    |                                                                                                    |  |  |  |  |  |  |  |
| Before You Begin<br>Specify Name and Location<br>Specify Generation<br>Assign Memory<br>Configure Networking<br>Connect Virtual Hard Disk<br>Installation Options<br>Summary | <ul> <li>Choose the generation of this virtual machine.</li> <li>Generation 1 <ul> <li>This virtual machine generation supports 32-bit and 64-bit guest operating systems and provides virtual hardware which has been available in all previous versions of Hyper-V.</li> </ul> </li> <li>Generation 2 <ul> <li>This virtual machine generation provides support for newer virtualization features, has UEFI-based firmware, and requires a supported 64-bit guest operating system.</li> </ul> </li> <li>Once a virtual machine has been created, you cannot change its generation.</li> </ul> |  |  |  |  |  |  |  |
|                                                                                                    | < Previous Next > Finish Cancel                                                                                                    |  |  |  |  |  |  |  |

7. In the Assign Memory section of the Wizard, enter 16384 MB (or greater) in the Startup memory field.

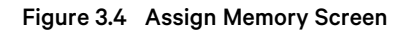

| 🖳 New Virtual Machine Wizar                                                                                                    | d                                                                                                    | × |
|----------------------------------------------------------------------------------------------------|----------------------------------------------------------------------------------------------------|---|
| 🐸 Assign Memo                                                                                                    | ry                                                                                                    |   |
| Before You Begin<br>Specify Name and Location<br>Specify Generation<br>Assign Memory<br>Configure Networking<br>Connect Virtual Hard Disk<br>Installation Options<br>Summary | Specify the amount of memory to allocate to this virtual machine. You can specify an amount from 32 MB through 12582912 MB. To improve performance, specify more than the minimum amount recommended for the operating system.<br>Startup memory: 16384 MB<br>Use Dynamic Memory for this virtual machine.<br>When you decide how much memory to assign to a virtual machine, consider how you intend to use the virtual machine and the operating system that it will run. |   |
|                                                                                                    | < Previous Next > Finish Cancel                                                                                                    |   |

- 8. Leave the Use Dynamic Memory for this virtual machine checkbox unchecked (disabled) and click Next.
- 9. In the Configure Networking section of the Wizard, use the Connection drop-down menu to select the Hyper-V network to which you wish to connect.

Figure 3.5 Configure Networking Screen

| 🖳 New Virtual Machine Wiza                                                                                                    | ard                                                                                                    | ×  |
|----------------------------------------------------------------------------------------------------|----------------------------------------------------------------------------------------------------|----|
| 🖳 Configure N                                                                                                    | etworking                                                                                                    |    |
| Before You Begin<br>Specify Name and Location<br>Specify Generation<br>Assign Memory<br>Configure Networking<br>Connect Virtual Hard Disk<br>Installation Options<br>Summary | Each new virtual machine includes a network adapter. You can configure the network adapter to use virtual switch, or it can remain disconnected. Connection: | ea |
|                                                                                                    | < Previous Next > Finish Cancel                                                                                                    |    |

10. Click Next.

11. In the Connect Virtual Hard Disk section of the Wizard, click the radio button for the Use an existing virtual hard disk option and click *Browse*.

Figure 3.6 Connect Virtual Hard Disk Screen

| 🖳 New Virtual Machine Wizi                                                           | ard                                                                                                    | × |
|--------------------------------------------------------------------------------------|----------------------------------------------------------------------------------------------------|---|
| Connect Vir                                                                          | tual Hard Disk                                                                                                    |   |
| Before You Begin<br>Specify Name and Location<br>Specify Generation<br>Assign Memory | A virtual machine requires storage so that you can install an operating system. You can specify the storage now or configure it later by modifying the virtual machine's properties.<br>O Create a virtual hard disk<br>Use this option to create a VHDX dynamically expanding virtual hard disk. |   |
| Configure Networking<br>Connect Virtual Hard Disk<br>Summary                         | Name:       Vertiv Avocent MP 1000VA.vhdx         Location:       D:\VMs\       Browse         Size:       127       GB (Maximum: 64 TB)                                                                                                    |   |
|                                                                                      | Use an existing virtual hard disk Use this option to attach an existing VHDX virtual hard disk. Location: MP1000VA 3.33.3\vApp-PROD-3.33.3.vhdx Browse                                                                                                    |   |
|                                                                                      | <ul> <li>Attach a virtual hard disk later</li> <li>Use this option to skip this step now and attach an existing virtual hard disk later.</li> </ul>                                                                                                    |   |
|                                                                                      | < Previous Next > Finish Cancel                                                                                                    |   |

12. Browse to and select the extracted VHDX disk image (the image/file you extracted in Prerequisite on page 5).

13. Click Next.

14. In the Summary section of the Wizard, review the Description box and click *Finish* to confirm the details and create the VM.

Figure 3.7 Summary Screen

| 🖳 New Virtual Machine Wiza                                          | ard                                                                                                    | × |
|---------------------------------------------------------------------|----------------------------------------------------------------------------------------------------|---|
| Completing                                                          | the New Virtual Machine Wizard                                                                                                    |   |
| Before You Begin<br>Specify Name and Location<br>Specify Generation | You have successfully completed the New Virtual Machine Wizard. You are about to create the following virtual machine. Description:                                                                                                    |   |
| Assign Memory<br>Configure Networking<br>Connect Virtual Hard Disk  | Name:     Vertiv Avocent MP1000VA       Generation:     Generation 2       Memory:     16384 MB       Network:     Image: Second Second |   |
| Summary                                                             | Hard Disk: WP 1000VA 3.33.3\vApp-PROD-3.33.3.vhdx (VHDX, dynamically expanding)                                                                                                    |   |
|                                                                     | To create the virtual machine and dose the wizard, dick Finish.                                                                                                    |   |
|                                                                     | < Previous Next > Finish Cancel                                                                                                    |   |

A progress bar appears to provide the status. When the VM creation process completes, the new VM appears in the Hyper-V Manager list.

15. In the Hyper-V Manager node in the left-hand sidebar, right-click on the new VM and select Settings.

- 16. In the Settings menu, select Security under the Hardware section.
- 17. By default, Secure Boot is enabled. Click the Enable Secure Boot checkbox to disable that option.

## NOTE: Secure Boot must be disabled for the VA to boot on Hyper-V. Hyper-V uses Vertiv custom keys and does not support custom Secure Boot keys.

#### Figure 3.8 Security Screen

| rtiv Avocent MP1000VA         |                                                                                              |
|-------------------------------|----------------------------------------------------------------------------------------------|
| Hardware                      | Security                                                                                     |
| Add Hardware                  |                                                                                              |
| Firmware                      | Secure Boot                                                                                  |
| Boot from Hard Drive          | Use Secure Boot to help prevent unauthorized code from running at boot time<br>(recommended) |
| Security                      |                                                                                              |
| Secure Boot disabled          | Enable Secure Boot                                                                           |
| Memory                        | Template:                                                                                    |
| 16384 MB                      | Microsoft Windows                                                                            |
| Processor                     |                                                                                              |
| 1 Virtual processor           | Encryption Support                                                                           |
| SCSI Controller               |                                                                                              |
| 🛨 🚃 Hard Drive                | Enable Trusted Platform Module                                                               |
| vApp-PROD-3.33.3.vhdx         | A Trusted Platform Module (TPM) is a special purpose microprocessor which                    |
| Network Adapter               | provides cryptographic services to a compute platform.                                       |
| System Test Network 10.207.   | Encrypt state and virtual machine migration traffic                                          |
| Management                    |                                                                                              |
| I Name                        | Encryption support requires a key protector (KP) configuration for the virtual               |
| Vertiv Avocent MP1000VA       | KP that allows running the virtual machine on this host.                                     |
| Some services offered         |                                                                                              |
| Chadrasiata                   | Security Policy                                                                              |
| Production                    | Specify additional protection options for the virtual machine.                               |
| Smart Paging File Location    | Enable Shielding                                                                             |
| D:\VMs                        |                                                                                              |
| Automatic Start Action        | i riis arrects additional settings.                                                          |
| Restart if previously running | Learn more about virtual machine security                                                    |
| Automatic Stop Action         |                                                                                              |
| Save                          |                                                                                              |
|                               |                                                                                              |
|                               |                                                                                              |

18. In the left-hand sidebar, select *Processor* and click the arrows in the Number of virtual processors field to increase the value to 4.

| /erti | v Avocent MP1000VA 🛛 🗸 🗸                                | < ▶ 0                                                                                                    |
|-------|---------------------------------------------------------|----------------------------------------------------------------------------------------------------|
|       | Hardware<br>Add Hardware<br>Firmware                    | Processor —<br>You can modify the number of virtual processors based on the number of processors on<br>the physical computer. You can also modify other resource control settings. |
|       | Security<br>Secure Boot disabled                        | Number of virtual processors:                                                                                                    |
|       | Memory                                                  | Resource control                                                                                                    |
|       | 16384 MB                                                | You can use resource controls to balance resources among virtual machines.                                                                                                    |
| ± [   | 4 Virtual processors                                    | Virtual machine reserve (percentage): 0                                                                                                    |
| - <   | SCSI Controller                                         | Percent of total system resources: 0                                                                                                    |
| E     | Hard Drive<br>vApp-PROD-3.33.3.vhdx                     | Virtual machine limit (percentage): 100                                                                                                    |
| 9 [   | Network Adapter<br>System Test Network 10.207.18.x      | Percent of total system resources: 6                                                                                                    |
| 2     | Anagement<br>Name<br>Vertiv Avocent MP1000VA            | Relative weight: 100                                                                                                    |
|       | Integration Services<br>Some services offered           |                                                                                                    |
| đ     | Checkpoints<br>Production                               |                                                                                                    |
| 2     | Smart Paging File Location<br>D:\VMs                    |                                                                                                    |
| 8     | Automatic Start Action<br>Restart if previously running |                                                                                                    |
| ÷     | Automatic Stop Action<br>Save                           |                                                                                                    |

#### Figure 3.9 Processor Screen

- 19. Under the Management section in the left-hand sidebar, select Integration Services.
- 20. In the Services list, click the Guest services checkbox to select this option.

#### Figure 3.10 Integration Services Screen

| Vertiv Avocent MP1000VA              Add Hardware               Firmware    Boot from Hard Drive            Security    Secure Boot disabled            Memory    16384 MB             Processor             4 Virtual processors             St SCSI Controller             Hard Drive             VAPP-PROP-3.33.3.vhdx             Mane             Vertiv Avocent MP 1000VA                Mane Vertiv Avocent MP 1000VA                   Integration Services             Mane Vertiv Avocent MP 1000VA                Integration Services             Mane Vertiv Avocent MP 1000VA                Integration Services             Mane Vertiv Avocent MP 1000VA |
|----------------------------------------------------------------------------------------------------|
| ★ Hardware         ▲ Add Hardware         ■ Firmware         Boot from Hard Drive         ◆ Security         Secure Boot disabled         ■ Memory         16384 MB         ■ Processor         ④ Virtual processors         ■ Hard Drive         ● XCSI Controller         ● Hard Drive         ∨ App-PROD-3.33.3.vhdx         ■ Name         Vertiv Avocent MP 1000VA         ● Integration Services         Add Hardware         ■ Name         Vertiv Avocent MP 1000VA         ● Checkpoints         Production         ■ Smart Paging File Location         D:\/Ws                                                                                                  |
| Automatic Start Action         Restart if previously running         Automatic Stop Action         Save         Click "OK" to save                                                                                                    |

- 21. Click OK to save all settings.
- 22. After the settings are saved, right-click the VM again and select *Start*. The Avocent MP1000VA Management Platform Virtual Appliance will start and its status will change to *Running*.

NOTE: If the VM fails to boot, verify that Secure Boot is disabled.

### 3.3 VMware vCenter Server 7.0

### 3.3.1 Deployment

NOTE: You must have administrator permissions to import, create, and/or configure a Virtual Machine (VM) and to deploy an Open Virtualization Format (OVF).

#### To deploy the VA:

1. From the vSphere web UI, log in with administrator permissions.

Figure 3.11 VMware vSphere Client Home Page

| vm vSphere Client Menu v                                                                                                    |                                                                                                    |                     |                      |                     |                                                                                                    |
|----------------------------------------------------------------------------------------------------|----------------------------------------------------------------------------------------------------|---------------------|----------------------|---------------------|----------------------------------------------------------------------------------------------------|
| C     C     C | MomoCenter Actions -<br>Summary Monitor Configure Permissions Hosts & Clusters VMs Dat<br>Hosts & 4<br>Virtual Machines 24<br>Clusters: 0<br>Datastores: 0<br>Custom Attributes<br>Arebute<br>Edt. | tastores Networks U | Updates              | Category            | Cruy Pres 350 0 Pr<br>Deel 18 18 Ore; Ceparity 55 11 Ore<br>Meniny First 12 0 0<br>Uses (18 18 00) Ceparity 55 11 Ore<br>Mening First 12 0 0<br>Uses (18 18 00) Ceparity 35 11 Ore<br>Deel 18 18 00<br>Ceparity 85 11 Ore<br>Deel 18 10 Ore; First 10 0<br>Ceparity 85 11 Ore<br>Deel 18 10 Ore; First 10 0<br>Ceparity 85 11 Ore<br>Deel 18 10 Ore; First 10 0<br>Ceparity 85 11 Ore;<br>Deel 18 10 Ore; First 10 0<br>Ceparity 85 11 Ore;<br>Deel 18 10 Ore;<br>No times to display |
|                                                                                                    | Update Manager Host Baseline Compliance ② Compliant (never checked)                                                                                                    |                     |                      |                     | •                                                                                                    |
| Recent Tasks Alarms                                                                                                    |                                                                                                    |                     |                      |                     | *                                                                                                    |
| Task Name ~ Target                                                                                                    | ✓ Status ✓ Ir                                                                                                    | nitiator v G        | Queued For v Start T | Time v Completion 1 | Time V Server ↑ V                                                                                                    |
|                                                                                                    |                                                                                                    |                     |                      |                     | ^<br>                                                                                                    |
| All                                                                                                    |                                                                                                    |                     |                      |                     | More Tasks                                                                                                    |

2. In the left- hand sidebar, right-click a data center and select Deploy OVF Template.

Figure 3.12 Deploy OVF Template

| vm vSphe        | ere Client    | Menu 🗸               | Q Search   |
|-----------------|---------------|----------------------|------------|
|                 | 8             | <u>9</u>             | 🗈 M        |
| v 🗗 syobeteéste | est-downsysbe | system               | Summa      |
| > 📑 MomoCe      | enter         | Actions - MomoCenter |            |
|                 | t /           | Add Host             | ٩<br>٩     |
|                 | 1 III         | lew Cluster          |            |
|                 | 1             | lew Folder           | •          |
|                 | C             | Distributed Switch   | ► 0        |
|                 | 10 T          | New Virtual Machine. |            |
|                 | 10            | Deploy OV            | e          |
|                 | S             | itorage              | •          |
|                 | E             | dit Default VM Comp  | patibility |
|                 | 62 N          | ligrate VMs to Anoth | ner Net    |
|                 | Ν             | Nove To              |            |
|                 | F             | Rename               |            |
|                 | г             | ags & Custom Attrib  | utes 🕨     |
|                 | A             | Add Permission       |            |
|                 | A             | Alarms               | Þ          |
|                 | ×             | Delete               |            |
|                 | L             | Jpdate Manager       | Þ          |

3. From the Select an OVF template tab, click the URL radio button to enter a URL for a remote OVA/OVF repository.

-or-

Click the Local file radio button to browse to a local file on your computer.

Figure 3.13 Select an OVF Template Screen

| 2 Select a name and folder       Select a compute resource         3 Select a compute resource       Enter a URL to download and install the OVF package from the Internet, or browse to a location accessible from your computer, such as a local hard drive, a network share, or a CD/DVD drive.         6 Ready to complete       Image: CD/DVD drive.         Image: URL       Image: Mathematical the transform the internet of the transform the internet.         1 CD/DVD drive.       Image: CD/DVD drive.         Image: Complete       Image: CD/DVD drive.         Image: Complete       Image: CD/DVD drive.         Image: Complete       Image: CD/DVD drive.         Image: Complete       Image: CD/DVD drive.         Image: Complete       Image: CD/DVD drive.         Image: Choose Files       No file chosen                                                                                                    | 1 Select an OVF template    | Select an OVF template                                                                    |  |  |  |  |  |  |  |
|----------------------------------------------------------------------------------------------------|-----------------------------|-------------------------------------------------------------------------------------------|--|--|--|--|--|--|--|
| 3 Select a compute resource       4 Review details         5 Select storage       6 Ready to complete         6 Ready to complete       Internet of the server of the server | 2 Select a name and folder  | Select an OVF template from remote URL or local file system                               |  |  |  |  |  |  |  |
| 4 Review details       Enter a URL to download and install the OVF package from the Internet, or browse to a location accessible from your computer, such as a local hard drive, a network share, or a CD/DVD drive.         6 Ready to complete       Image: CD/DVD drive.         Image: Image: Our complete       Image: CD/DVD drive.         Image: Image: Our complete       Image: CD/DVD drive.         Image: Image: Image: Image: Our complete       Image: Image: Image: CD/DVD drive.         Image: Image:                                                                                                 | 3 Select a compute resource |                                                                                           |  |  |  |  |  |  |  |
| 5 Select storage<br>6 Ready to complete<br>0 URL<br>http   https://remoteserver-address/filetodeploy.ovf   .ova<br>0 Local file<br>Choose Files No file chosen                                                                                                    | 4 Review details            | Enter a URL to download and install the OVF package from the Internet, or browse to a     |  |  |  |  |  |  |  |
| 6 Ready to complete CD/DVD drive. URL http   https://remoteserver-address/filetodeploy.ovf   .ova CLocal file Choose Files No file chosen                                                                                                    | 5 Select storage            | location accessible from your computer, such as a local hard drive, a network share, or a |  |  |  |  |  |  |  |
| URL http   https://remoteserver-address/filetodeploy.ovf   .ova O Local file Choose Files No file chosen                                                                                                    | 6 Ready to complete         | CD/DVD drive.                                                                             |  |  |  |  |  |  |  |
| http   https://remoteserver-address/filetodeploy.ovf   .ova         O Local file         Choose Files       No file chosen                                                                                                    |                             | O URL                                                                                     |  |  |  |  |  |  |  |
| O Local file Choose Files No file chosen                                                                                                    |                             | http   https://remoteserver-address/filetodeploy.ovf   .ova                               |  |  |  |  |  |  |  |
| Choose Files No file chosen                                                                                                    |                             | O Local file                                                                              |  |  |  |  |  |  |  |
|                                                                                                    |                             | Choose Files No file chosen                                                               |  |  |  |  |  |  |  |

- 4. Click Next.
- 5. From the Select a name and folder tab, enter a unique name for the VM.

| Figure 3.14 Select a Maine and Location Scree | Figure 3.14 | Select a Name and Lo | cation Scree |
|-----------------------------------------------|-------------|----------------------|--------------|
|-----------------------------------------------|-------------|----------------------|--------------|

| 1 Select an OVF template<br>2 Select a name and folder | Select a name and fold<br>Specify a unique name | er<br>and target location |      |  |
|--------------------------------------------------------|-------------------------------------------------|---------------------------|------|--|
| 3 Select a compute resource<br>4 Review details        | Virtual machine name:                           | MP1000VA_vSphere_demo     |      |  |
| 5 Select storage                                       |                                                 |                           |      |  |
| 6 Ready to complete                                    | Select a location for the                       | e virtual machine.        |      |  |
|                                                        | systetséstetses 🕒 🗸                             | systemetration            |      |  |
|                                                        | > 📑 MomoCenter                                  |                           |      |  |
|                                                        |                                                 |                           |      |  |
|                                                        |                                                 |                           |      |  |
|                                                        |                                                 |                           | <br> |  |

6. Select a location for the VM, then click Next.

7. From the Select a compute resource tab, select a compute resource the VM can support, then click Next.

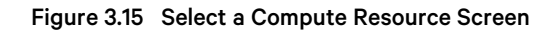

| 1 Select an OVF template<br>2 Select a name and folder                                  | Select a compute resource<br>Select the destination compute resource for this operation                                                          |
|-----------------------------------------------------------------------------------------|----------------------------------------------------------------------------------------------------|
| <ul><li>4 Review details</li><li>5 Select storage</li><li>6 Ready to complete</li></ul> | <ul> <li>MomoCenter</li> <li>8025369662238</li> <li>8025369662238</li> <li>8025369662238</li> <li>8025369662238</li> <li>802536966238</li> </ul> |
|                                                                                         | Compatibility Compatibility checks succeeded.                                                                                                    |
|                                                                                         |                                                                                                    |

8. From the Review details tab, verify the details in the provided table, then click *Next*.

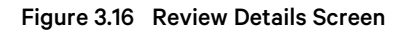

| <ul> <li>1 Select an OVF template</li> <li>2 Select a name and folder</li> </ul> | Review details<br>Verify the templa | ate details.                                                                                         |  |  |  |  |
|----------------------------------------------------------------------------------|-------------------------------------|----------------------------------------------------------------------------------------------------|--|--|--|--|
| 4 Review details                                                                 |                                     |                                                                                                    |  |  |  |  |
| 5 Select storage                                                                 | Publisher                           | No certificate present                                                                               |  |  |  |  |
| 6 Select networks<br>7 Ready to complete                                         | Description                         | this is a base template used for creation of OVF for distribution of the MP1000VA Virtual Appliance. |  |  |  |  |
|                                                                                  | Download size                       | 1.5 GB                                                                                               |  |  |  |  |
|                                                                                  | Size on disk                        | 2.1 GB (thin provisioned)                                                                            |  |  |  |  |
|                                                                                  |                                     | 40.0 GB (thick provisioned)                                                                          |  |  |  |  |
|                                                                                  | Extra<br>configuration              | nvram = ovf:/file/file2                                                                              |  |  |  |  |
|                                                                                  |                                     |                                                                                                    |  |  |  |  |

9. From the Select storage tab, use the drop-down menus to select the virtual disk format and VM storage policy.

| Figure 3.17 Se | lect Storage | Screen |
|----------------|--------------|--------|
|----------------|--------------|--------|

| <ul> <li>2 Select a name and folder</li> <li>3 Select a compute resource</li> </ul> | Select storage<br>Select the storage for the configuration and disk files |                     |             |           |     |  |  |  |  |
|-------------------------------------------------------------------------------------|---------------------------------------------------------------------------|---------------------|-------------|-----------|-----|--|--|--|--|
| 4 Review details                                                                    | Encrypt this virtual machine                                              | •                   |             |           |     |  |  |  |  |
| 5 Select storage<br>6 Select networks                                               | Select virtual disk format:                                               | Thin                | Provision   | ~         |     |  |  |  |  |
| 7 Ready to complete                                                                 | VM Storage Policy:                                                        | Datastore Default v |             |           |     |  |  |  |  |
|                                                                                     | Name                                                                      | Capacity            | Provisioned | Free      | Тур |  |  |  |  |
|                                                                                     | tertual disk feutral                                                      | 458.25 GB           | 414.53 GB   | 203.91 GB | VN  |  |  |  |  |
|                                                                                     | tertual disic feutrat                                                     | 465.5 GB            | 369.66 GB   | 95.84 GB  | VN  |  |  |  |  |
|                                                                                     | tärtualdisikleutriat                                                      | 465.5 GB            | 424.68 GB   | 102.23 GB | ٧N  |  |  |  |  |
|                                                                                     | 4                                                                         |                     |             |           |     |  |  |  |  |
|                                                                                     | Compatibility                                                             |                     |             |           |     |  |  |  |  |
|                                                                                     | <ul> <li>Compatibility checks succeeded.</li> </ul>                       |                     |             |           |     |  |  |  |  |
|                                                                                     |                                                                           |                     |             |           |     |  |  |  |  |
|                                                                                     |                                                                           |                     |             |           |     |  |  |  |  |

10. Select a data store to store the VM's hard drive and configuration files, then click Next.

11. From the Select networks tab, use the table to map the VM network to the desired destination network.

#### NOTE: By default, the VM attempts to obtain an IP address via DHCP upon boot.

#### Figure 3.18 Select Networks Screen

| <ul> <li>1 Select an OVF template</li> <li>2 Select a name and folder</li> <li>2 Select a compute recourse</li> </ul> | Select networks<br>Select a destination network for ea | ach sourc | e netwo    | rk.            |      |         |    |
|----------------------------------------------------------------------------------------------------|--------------------------------------------------------|-----------|------------|----------------|------|---------|----|
| 4 Review details                                                                                                    | Source Network                                         | т         | Desti      | nation Network |      | т       |    |
| 5 Select storage                                                                                                    | VM Network                                             |           | VM         | Network        |      | $\sim$  | *  |
| 6 Select networks<br>7 Ready to complete                                                                              |                                                        |           |            |                |      | 1 items | 5  |
|                                                                                                    | IP Allocation Settings                                 |           |            |                |      |         |    |
|                                                                                                    | IP allocation:                                         | S         | Static - M | lanual         |      |         |    |
|                                                                                                    | IP protocol:                                           | IF        | Pv4        |                |      |         |    |
|                                                                                                    |                                                        |           |            | CANCEL         | ВАСК | NE      | ×1 |

12. Click Next.

13. From the Ready to complete tab, review the deployment details and click *Finish*.

Figure 3.19 Ready to Complete Screen

| elect an OVF template<br>elect a name and folder | Ready to complete<br>Click Finish to start crea | tion.                                         |  |  |  |  |  |
|--------------------------------------------------|-------------------------------------------------|-----------------------------------------------|--|--|--|--|--|
| elect a compute resourc<br>eview details         | e                                               |                                               |  |  |  |  |  |
| elect storage                                    | Provisioning type                               | Deploy OVF From Remote URL                    |  |  |  |  |  |
| elect networks                                   | Name                                            | Name MP1000VA_vSphere_demo                    |  |  |  |  |  |
| eady to complete                                 | Template name                                   | ADIADWERD VAVSDER MUKAA                       |  |  |  |  |  |
|                                                  | Download size                                   | 1.5 GB                                        |  |  |  |  |  |
|                                                  | Size on disk                                    | 2.1 GB                                        |  |  |  |  |  |
|                                                  | Folder                                          | MomoCenter                                    |  |  |  |  |  |
|                                                  | Resource                                        | 23 22123 22                                   |  |  |  |  |  |
|                                                  | Storage mapping                                 | 1                                             |  |  |  |  |  |
|                                                  | All disks                                       | Datastore: datastore1; Format: Thin provision |  |  |  |  |  |
|                                                  | Network mapping                                 | 1                                             |  |  |  |  |  |
|                                                  | VM Network                                      | VM Network                                    |  |  |  |  |  |
|                                                  | IP allocation settings                          |                                               |  |  |  |  |  |
|                                                  | IP protocol                                     | IPV4                                          |  |  |  |  |  |
|                                                  | IP allocation                                   | Static - Manual                               |  |  |  |  |  |

14. If you wish to monitor the deployment progress, expand the Recent Tasks panel at the bottom of the vSphere client.

#### Figure 3.20 Recent Tasks Panel

| Recent Tasks Alarms |   |               |    |        |    |   |                           |   |              |  | *                       |   |                 |   |                           |   |
|---------------------|---|---------------|----|--------|----|---|---------------------------|---|--------------|--|-------------------------|---|-----------------|---|---------------------------|---|
| Task Name           | ~ | Target ~      | \$ | Status |    | ~ | Initiator                 | ~ | Queued For V |  | Start Time              | ~ | Completion Time | / | Server 🕇                  | ~ |
| Deploy OVF template |   | MP1000VA      |    |        | 0% | ۲ | ENGINEERING.NET/vpxd-e    |   | 99 ms        |  | 08/01/2022, 10:47:30 AM |   |                 |   | photon-machine.systemtes. | * |
| Import OVF package  |   | ADX_MP10C0VAX |    |        | 0% | 0 | engineering.net\Administr |   | 110 ms       |  | 08/01/2022, 10:47:14 AM |   |                 |   | photon-machine.systemtes. |   |

#### Figure 3.21 VM Summary with Import Completion Status

| vmware" esxi"                 |                                                         |                                   |                 |                              |                            |                         | I Help     | 🗸 I 🔍 Search 🕞      |
|-------------------------------|---------------------------------------------------------|-----------------------------------|-----------------|------------------------------|----------------------------|-------------------------|------------|---------------------|
| T Navigator                   | 1 localhost.hsvhwtest.com - Virtual Machines            |                                   |                 |                              |                            |                         |            |                     |
| ✓ ☐ Host<br>Manage<br>Monitor | Create / Register VM   SConsole   Power Virtual machine | on 📱 Power off 🔢 Suspend   🥂 Refi | esh   👶 Actions | <ul> <li>Quest OS</li> </ul> | v He                       | sst name                | - Host CPU | Q Search            |
| Restant Markings              |                                                         |                                   | 4.00.00         | 0                            |                            | and the solution of the | 24.181-    | 4.000               |
| Storage                       |                                                         | e Normal                          | 4.00 GB         | CentOS 8 (64-bit)            | 101                        | canosciocadoman         | 21 MHz     | 1.47 GB             |
| A Networking                  |                                                         | C Normal                          | 4.00 00         | Centop 8 (64-bit)            |                            | calificationali         | 20 Mile    | 4.00 00             |
|                               |                                                         | o Normal                          | 4.00 GB         | CentOS 8 (64-bit)            | 101                        | canosciocaldoman        | 33 MHz     | 4.00 GB             |
|                               | B Doview_Dev_Centos_s                                   | C Normal                          | 4.00 GB         | Centos a (64-bit)            | 101                        | canosciocaldoman        | 19 MHz     | 937 MB              |
|                               |                                                         | e Normal                          | 4.00 GB         | CentOS 8 (64-01)             | 101<br>000000 0000 000 000 | canosciocadoman         | 22 MHZ     | \$34 MD             |
|                               | D B TEOT WINDOWS Comm                                   | e Normal                          | 4.00 GB         | Microsoft Windows            | Server 2022 (64-bit) 01    | 14200411                | TO MITZ    | 4.07 06             |
|                               | CL. B TEST_WIN2022_Server                               | e Normal                          | 4.08 GB         | Microsoft Windows            | Server 2022 (64-bit) Un    | 1known                  | 20 MHZ     | 4.06 GB             |
|                               |                                                         | • Roma                            | 4.00 GB         | Nicrosoft Windows            | Server 2022 (04-bit) 01    | IN DOM I                | 13 MPZ     | 4.07 GB             |
|                               | Disview_DEV_win2022_server                              | o Normal                          | 4.08 GB         | Wicrosoft Windows            | Server 2022 (64-bit) Un    | 1known                  | 10 MHZ     | 4.06 GB             |
|                               | C. B DSVIew_rest_win2022_server                         | e Normal                          | 4.00 GB         | Others Lines (0.4 bit)       | Server 2022 (64-bit) 01    | 1kaowii                 | A MILE     | 4.00 GB             |
|                               | LL Bimprocova                                           | 🕑 Normai                          | Unknown         | Other Linux (64-bit          | ) Ur                       | 1known                  | 0 MH2      | 0 MB                |
|                               | Quick filters v                                         |                                   |                 |                              |                            |                         |            | 11 items "          |
|                               |                                                         |                                   |                 |                              |                            |                         |            |                     |
|                               | Recent tasks                                            |                                   |                 |                              |                            |                         |            |                     |
|                               | Task ~                                                  | Target ~                          | Initiator ~     | Queued ~                     | Started                    | ✓ Result ▲              | ~          | Completed • ·       |
|                               | Power On VM                                             | 🚳 mp1000va                        | reat            | 05/20/2022 05:59:37          | 05/26/2022 05:59:37        | Completed successfully  |            | 05/25/2022 05:59:39 |
|                               | Upload disk - vertiv-ads-mp1000va-disk1.vmdk (1 of 1)   | mp1000va                          | reat            | 05/25/2022 09:35:53          | 05/26/2022 09:35:53        | Completed successfully  |            | 05/25/2022 11:00:32 |
|                               | Import VApp                                             | Resources                         | reat            | 05/25/2022 04:34:51          | 05/26/2022 04:34:51        | Completed successfully  |            | 06/26/2022 06:59:38 |
|                               | Create VM                                               | mp1000va                          |                 | 05/25/2022 04:34:51          | 05/26/2022 04:34:51        | Completed successfully  |            | 05/25/2022 04:34:51 |
|                               |                                                         |                                   |                 |                              |                            |                         |            |                     |

- 15. Once deployment is complete, locate the new VM under your chosen compute resource in the left-hand sidebar.
- 16. Click the VM name.
- 17. The VM appears in the main panel. Click the *Power On* button to start the VM.

#### Figure 3.22 VM Details

| vm vSphere Client Menu V                                                                                                    | Q Search in all environments                                                                                                    |                                                       |                                                         | NEERING.NET V                                                                 |
|----------------------------------------------------------------------------------------------------|----------------------------------------------------------------------------------------------------|-------------------------------------------------------|---------------------------------------------------------|-------------------------------------------------------------------------------|
| VSphere Client     Menu V       Image: Sphere Client     Menu V       Image: Sphere Client     Image: Sphere Client       V     Image: Sphere Client       V     Image: Sphere Client       V     Image: Sphere Client       V     Image: Sphere Client       V     Image: Sphere Client       V     Image: Sphere Client       V     Image: Sphere Client       V     Image: Sphere Client       V     Image: Sphere Client       V     Image: Sphere Client       V     Image: Sphere Client       Image: Sphere Client     Image: Sphere Client       Image: Sphere Client     Image: Sphere Client       Image: Sphere Client     Image: Sphere Client       Image: Sphere Client     Image: Sphere Client       Image: Sphere Client     Image: Sphere Client       Image: Sphere Client     Image: Sphere Client       Image: Sphere Client     Image: Sphere Client       Image: Sphere Client     Image: Sphere Client       Image: Sphere Client     Image: Sphere Client       Image: Sphere Client     Image: Sphere Client       Image: Sphere Client     Image: Sphere Client       Image: Sphere Client     Image: Sphere Client       Image: Sphere Client     Image: Sphere Client       Image: Sphere Client     < | Search in all environments WP1000VA_Thud_3.12.5-66 Summary Monitor Configure Permissions Guest OS: Other 4 x or lait Compatibility: ESX 67 and lat VMware Tocost: Not running, volume and DNS Name: Launch Web Console Launch Remote Console | ■                                                     | C O' Administrator@ENGP                                 | CPU USAGE<br>3.6 GHz<br>■ CPU USAGE<br>3.6 GHz<br>■ Storage USAGE<br>56.15 GB |
|                                                                                                    | VM Hardware                                                                                                    |                                                       | Notes<br>Test deployment for documentatic<br>Edit Notes | ^                                                                             |
|                                                                                                    | Hard disk 1     40.04 GB                                                                                                    | so menory active                                      | Custom Attributes                                       | ~                                                                             |
|                                                                                                    | Network adapter 1     VM Netwo     Video card     4 MB                                                                                                    | k (connected)                                         | VM Storage Policies                                     | ~                                                                             |
|                                                                                                    | VMCI device                                                                                                    | ut far the visit of eaching access visit in interface |                                                         |                                                                               |
|                                                                                                    | Other     Additional                                                                                                    | Hardware                                              |                                                         |                                                                               |
|                                                                                                    | Compatibility ESXI 6.7 ar<br>Edit Settings                                                                                                    | d later (VM version 14)                               |                                                         |                                                                               |
|                                                                                                    | Related Objects                                                                                                    | ^                                                     |                                                         |                                                                               |
|                                                                                                    | Host Accessor                                                                                                    | Work                                                  |                                                         |                                                                               |
| Recent Tasks Alarms                                                                                                    |                                                                                                    |                                                       |                                                         | *                                                                             |

NOTE: The Notes section can be edited via the prompt dialogue that appears when you first connect to the CLI.

## 3.4 VMware vSphere Hypervisor (ESXi) 7.0

### 3.4.1 Deployment

NOTE: You must have administrator permissions to import, create, and/or configure a Virtual Machine (VM) and to deploy an Open Virtualization Format (OVF).

#### To deploy the VA:

1. From the vSphere web UI, log in with administrator permissions.

Figure 3.23 VMware vSphere Hypervisor (ESXi) 7.0 VM Summary

| vmware: ESXi             |                                               |                                            |                                |                                        |                       |            | Help -   Q Search - |
|--------------------------|-----------------------------------------------|--------------------------------------------|--------------------------------|----------------------------------------|-----------------------|------------|---------------------|
| 1 Navigator              | 🕤 localhost.tastwitvat.com - Virtual Machines |                                            |                                |                                        |                       |            |                     |
| ✓ ☐ Host<br>Manage       | 😭 Create / Register VM 📔 🛒 Console 📔 🕨        | Power on 🗧 Power off 🔢 Suspend   🩋 Refresh | 💠 Actions                      |                                        |                       |            | Q Search            |
| Monitor                  | Virtual machine                               | ~ Status                                   | <ul> <li>Used space</li> </ul> | - Guest OS -                           | Host name             | ✓ Host CPU | ✓ Host memory ✓     |
| 🔹 🚰 Virtual Machines 👘 🚺 | . B DEV_CentOS_8                              | 🖉 Normal                                   | 4.08 GB                        | CentOS 8 (64-bit)                      | localhost.localdomain | 21 MHz     | 1.47 GB             |
| ) 🗐 Storage 📃 2          | TEST_CentOS_8                                 | Normal                                     | 4.08 GB                        | CentOS 8 (64-bit)                      | localhost.localdomain | 29 MHz     | 4.05 GB             |
| > 🧕 Networking 👘 🚺 🚺     | API_CentOS_8                                  | Normal                                     | 4.08 GB                        | CentOS 8 (64-bit)                      | localhost.localdomain | 33 MHz     | 4.06 GB             |
|                          | DSView_DEV_CentOS_8                           | Normal                                     | 4.08 GB                        | CentOS 8 (64-bit)                      | localhost.localdomain | 19 MHz     | 937 MB              |
|                          | B DSView_Test_CentOS_8                        | Normal                                     | 4.08 GB                        | CentOS 8 (64-bit)                      | localhost.localdomain | 22 MHz     | 934 MB              |
|                          | BEV_Win2022_Server                            | Normal                                     | 4.08 GB                        | Microsoft Windows Server 2022 (64-bit) | Unknown               | 18 MHz     | 4.07 GB             |
|                          | TEST_Win2022_Server                           | Normal                                     | 4.08 GB                        | Microsoft Windows Server 2022 (64-bit) | Unknown               | 20 MHz     | 4.06 GB             |
|                          | API_Win2022_Server                            | Normal                                     | 4.08 GB                        | Microsoft Windows Server 2022 (64-bit) | Unknown               | 13 MHz     | 4.07 GB             |
|                          | DSView_DEV_Win2022_Server                     | Normal                                     | 4.08 GB                        | Microsoft Windows Server 2022 (64-bit) | Unknown               | 16 MHz     | 4.06 GB             |
|                          | DSView_Test_Win2022_Server                    | 📀 Normal                                   | 4.08 GB                        | Microsoft Windows Server 2022 (64-bit) | Unknown               | 19 MHz     | 4.06 GB             |
|                          | Quick filters v                               |                                            |                                |                                        |                       |            | 10 items J          |
|                          |                                               |                                            |                                |                                        |                       |            |                     |
|                          | Recent tasks                                  | Turch                                      | tu Ourunt                      | 01-1-1                                 | D                     |            | ini<br>Associate d  |
|                          | Task                                          | ✓ Target ✓ Initia                          | itor v Queued                  | <ul> <li>Started</li> </ul>            | ✓ Result ▲            |            | ✓ Completed ▼       |
|                          |                                               |                                            |                                |                                        |                       |            |                     |
|                          |                                               |                                            |                                |                                        |                       |            |                     |
|                          |                                               |                                            |                                |                                        |                       |            |                     |
|                          |                                               |                                            |                                |                                        |                       |            |                     |
|                          |                                               |                                            |                                |                                        |                       |            |                     |
|                          |                                               |                                            |                                |                                        |                       |            |                     |

2. Click the Create / Register VM button.

3. From the Select creation type tab, click Deploy a virtual machine from an OVF or OVA file.

Figure 3.24 Select Creation Type Screen

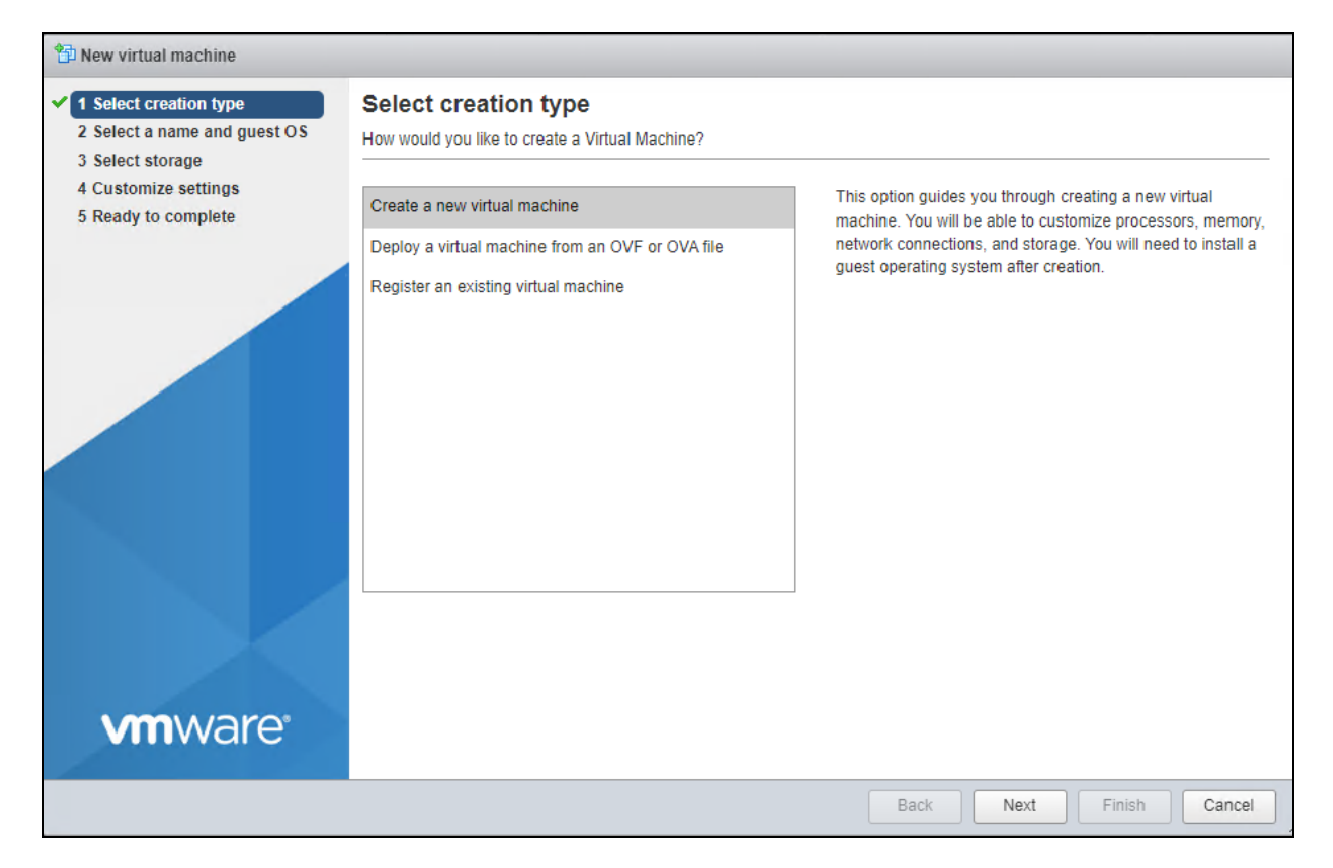

- 4. From the Select OVF and VMDK files tab, locate the Avocent MP1000VA Management Platform Virtual Appliance software you downloaded in Installing the Virtual Appliance on page 3.
- 5. Upload the software file to the ESXi host server.
- 6. If you do not wish to use the default name, enter a new name for the VM.
- 7. Click Next.

Figure 3.25 Select OVF and VMDK Files Screen

| 🔁 New virtual machine - mp1000va                                                                          |                                                                                                    |
|----------------------------------------------------------------------------------------------------|----------------------------------------------------------------------------------------------------|
| <ul> <li>1 Select creation type</li> <li>2 Select OVF and VMDK files</li> <li>3 Select storage</li> </ul> | Select OVF and VMDK files Select the OVF and VMDK files or OVA for the VM you would like to deploy                                                            |
| 4 License agreements<br>5 Deployment options<br>6 Additional settings<br>7 Ready to complete              | Enter a name for the virtual machine.<br>mp1000va<br>Virtual machine names can contain up to 80 characters and they must be unique within each ESXi instance. |
| 7 Ready to complete                                                                                       | × m vertiv-mp1000va.ova                                                                                                    |
| <b>vm</b> ware <sup>®</sup>                                                                               |                                                                                                    |
|                                                                                                    | Back Next Finish Cancel                                                                                                    |

8. From the Select storage tab, select a data store for the VM's hard drive and configuration files, then click Next.

Figure 3.26 Select Storage Screen

| <ul> <li>1 steet creation type</li> <li>2 steet OVF and VMDK files</li> <li>3 steet storage</li> <li>4 Deployment options</li> <li>5 Ready to complete</li> <li>Standard Persistent Memory</li> <li>Steet a datastore for the virtual machine's configuration files and all of its' virtual disks.</li> </ul> Name                                                                                                    | New virtual machine - adx-mp1000                                  | lva                                                        |                          |              |       |                |        |              |   |                 |            |      |
|----------------------------------------------------------------------------------------------------|-------------------------------------------------------------------|------------------------------------------------------------|--------------------------|--------------|-------|----------------|--------|--------------|---|-----------------|------------|------|
| <ul> <li>2 Select Vor and VMDK files</li> <li>3 Select storage</li> <li>4 Deployment options</li> <li>5 Ready to complete</li> <li>Select a datastore for the virtual machine's configuration files and all of its' virtual disks.</li> <li>Name </li> <li>Capacity </li> <li>Free </li> <li>Type </li> <li>Thin pro </li> <li>Access </li> <li>Isos</li> <li>1.42 TB</li> <li>1.39 TB</li> <li>VMFS6</li> <li>Supported</li> <li>Single</li> <li>VMs</li> <li>3.64 TB</li> <li>3.57 TB</li> <li>VMFS6</li> <li>Supported</li> <li>Single</li> <li>2 item</li> </ul>        | 1 Select creation type                                            | Select storage                                             |                          |              |       |                |        |              |   |                 |            |      |
| 3 Deployment options         5 Ready to complete         Standard       Persistent Memory         Select a datastore for the virtual machine's configuration files and all of its' virtual disks.         Name       Capacity       Free       Type       Thin pro + Access       Access         isos       1.42 TB       1.39 TB       VMFS6       Supported       Single         VMs       3.64 TB       3.57 TB       VMFS6       Supported       Single         2 item       2       Compose       Standard       Standard       Standard       Standard       Standard | 2 Select OVF and VMDK files                                       | Select the storage type and da                             | tastore                  |              |       |                |        |              |   |                 |            |      |
| Name                                                                                                    | 3 Select storage     4 Deployment options     5 Ready to complete | Standard Persistent Mer<br>Select a datastore for the virt | mory<br>tual machine's c | onfiguration | files | s and all of i | its' v | irtual disks |   |                 |            |      |
| isos       1.42 TB       1.39 TB       VMFS6       Supported       Single         VMs       3.64 TB       3.57 TB       VMFS6       Supported       Single         2 item                                                                                                    |                                                                   | Name                                                       | ~                        | Capacity     | ~     | Free           | ~      | Туре         | ~ | Thin pro $\sim$ | Access     | ~    |
| VMs       3.64 TB       3.57 TB       VMFS6       Supported       Single         2 item                                                                                                    |                                                                   | isos                                                       |                          | 1.42 TB      |       | 1.39 TB        |        | VMFS6        |   | Supported       | Single     |      |
| 2 item                                                                                                    |                                                                   | VMs                                                        |                          | 3.64 TB      |       | 3.57 TB        |        | VMFS6        |   | Supported       | Single     |      |
| vmware.                                                                                                    |                                                                   |                                                            |                          |              |       |                |        |              |   |                 | <b>2</b> i | tems |
| <b>vm</b> ware <sup>®</sup>                                                                                                    |                                                                   |                                                            |                          |              |       |                |        |              |   |                 |            |      |
|                                                                                                    | <b>vm</b> ware <sup>®</sup>                                       |                                                            |                          |              |       |                |        |              |   |                 |            |      |

9. From the Deployment options tab, use the drop-down menu to select the VM network to map to the adapter.

#### NOTE: By default, the VM attempts to obtain an IP address via DHCP upon boot.

- 10. Select either the Thin or Thick radio button for disk provisioning.
- 11. Check the Power on automatically box, then click Next.

#### Figure 3.27 Deployment Options Screen

| 🐿 New virtual machine - adx-mp1000v                                                                             | а                                               |             |            |      |      |        |        |
|----------------------------------------------------------------------------------------------------|-------------------------------------------------|-------------|------------|------|------|--------|--------|
| <ul> <li>✓ 1 Select creation type</li> <li>✓ 2 Select OVF and VMDK files</li> <li>✓ 3 Select storage</li> </ul> | Deployment options<br>Select deployment options |             |            |      |      |        |        |
| 4 Deployment options     5 Ready to complete                                                                    | Network mappings                                | VM Network  | VM Network |      |      |        | ~      |
|                                                                                                    | Disk provisioning                               | Thin O Thie | ck         |      |      |        |        |
|                                                                                                    | Power on automatically                          |             |            |      |      |        |        |
|                                                                                                    |                                                 |             |            |      |      |        |        |
| <b>vm</b> ware <sup>®</sup>                                                                                     |                                                 |             |            |      |      |        |        |
|                                                                                                    |                                                 |             |            | Back | Next | Finish | Cancel |

12. From the Ready to complete tab, verify your deployment options, then click *Finish*. The deployment process begins immediately.

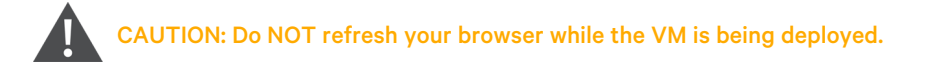

#### Figure 3.28 Ready to Complete Screen

| 🔁 New virtual machine - mp1000va                                                                          |                                                                  |                                     |
|----------------------------------------------------------------------------------------------------|------------------------------------------------------------------|-------------------------------------|
| <ul> <li>1 Select creation type</li> <li>2 Select OVF and VMDK files</li> <li>3 Select storage</li> </ul> | Ready to complete<br>Review your settings selection before finit | shing the wizard                    |
| <ul> <li>4 Deployment options</li> <li>5 Ready to complete</li> </ul>                                     | Product VM Name                                                  | Vertiv-MP1000VA                     |
|                                                                                                    | Files                                                            | vertiv-mp1000va-disk1.vmdk          |
|                                                                                                    | Datastore<br>Provisioning type                                   | VMs                                 |
|                                                                                                    | Network mappings                                                 | VM Network: VM Network              |
|                                                                                                    | Guest OS Name                                                    | Unknown                             |
|                                                                                                    | Do not refresh your brows                                        | er while this VM is being deployed. |
| <b>vm</b> ware <sup>®</sup>                                                                               |                                                                  |                                     |
|                                                                                                    |                                                                  | Back Next Finish Cancel             |

CAUTION: If you receive the error message A required disk image was missing, do NOT continue. For troubleshooting information, proceed to the next section.

13. If you wish to monitor the deployment progress, expand the Recent tasks panel at the bottom of the client.

Figure 3.29 Recent Tasks Panel

| 😰 Recent tasks                                    | Recent tasks |             |                     |                     |                        |                     |
|---------------------------------------------------|--------------|-------------|---------------------|---------------------|------------------------|---------------------|
| Task v                                            | Target ~     | Initiator ~ | Queued ~            | Started ~           | Result 🔺 🗸 🗸           | Completed • ~       |
| Upload disk - vertiv-mp1000va-disk1.vmdk (1 of 1) | 🞒 mp1000va   | root        | 05/26/2022 09:35:53 | 05/26/2022 09:35:53 | S                      | Running 80 %        |
| Create VM                                         | imp1000va    |             | 05/28/2022 04:34:51 | 05/26/2022 04:34:51 | Completed successfully | 05/26/2022 04:34:51 |
| Import VApp                                       | Resources    | root        | 05/28/2022 04:34:51 | 05/25/2022 04:34:51 |                        | Running 80 %        |
|                                                   |              |             |                     |                     |                        |                     |
|                                                   |              |             |                     |                     |                        |                     |
|                                                   |              |             |                     |                     |                        |                     |
|                                                   |              |             |                     |                     |                        |                     |

- 14. Once deployment is complete, locate the new VM in the left-hand sidebar.
- 15. Click the VM name.
- 16. The VM appears in the main panel. Click the *Power On* button to start the VM.

Figure 3.30 VM Details After Starting

| VMWare" ESXi"                                                                                                    |                                                       |                                                                                                    |                                                                                                    |                  |                 |                     |                              | Help +  | Q Search -    |
|----------------------------------------------------------------------------------------------------|-------------------------------------------------------|----------------------------------------------------------------------------------------------------|----------------------------------------------------------------------------------------------------|------------------|-----------------|---------------------|------------------------------|---------|---------------|
| Ta Navigator                                                                                                    | 🔁 mp1000va                                            |                                                                                                    |                                                                                                    |                  |                 |                     |                              |         |               |
| Control Manage Montor     Control     Control     Contro     Control     Control     Control     Control     Control | 🖉 Console 🗱 Monitor   🄌 Powe                          | r on Shud down III Suspend O Restart<br>mp1000743<br>Gover 0.5<br>Compatibility<br>Viruse Table<br>CPUs<br>Mamory | Cat C Refresh      Construct (64-540)     CONst Linux (64-540)     EDIX 67 Vehal machine     Yes     4     16 GB | ns               |                 |                     |                              | ^<br>   | OMHZ          |
|                                                                                                    | → General Information                                 |                                                                                                    |                                                                                                    |                  | + Hardware Cor  | nfiguration         |                              |         |               |
|                                                                                                    | Networking                                            |                                                                                                    |                                                                                                    |                  | + 🖬 CPU         |                     | 4 vCPUs                      |         |               |
|                                                                                                    | ► m VMware Tools                                      | VMware Tools is not managed by vSphere                                                                            |                                                                                                    |                  | Memory          |                     | 16 GB                        |         |               |
|                                                                                                    | ► I Storage                                           | 1 disk                                                                                                    |                                                                                                    |                  | + 🛄 Hard disk 1 |                     | 26.03 GB                     |         |               |
|                                                                                                    | Notes                                                 | Vertiv™ Avocent® MP1000VA                                                                                         | /                                                                                                    | Edit notes       | • IN Network ad | lapter 1            | VM Network (Connected)       |         |               |
|                                                                                                    |                                                       |                                                                                                    |                                                                                                    |                  | • IN Network ad | lapter 2            | VM Network (Connected)       |         |               |
|                                                                                                    | · Performance summary last hour                       |                                                                                                    |                                                                                                    |                  | + 🜉 Video card  |                     | 4 MB                         |         |               |
|                                                                                                    |                                                       | ● Cor<br>● Cor                                                                                                    | isumed host CPU Ready<br>isumed host memory                                                                      |                  | + 📴 Others      |                     | Additional Hardware          |         |               |
|                                                                                                    | 200                                                   |                                                                                                    |                                                                                                    | 5                | * Resource Cor  | nsumption           |                              |         |               |
|                                                                                                    |                                                       |                                                                                                    |                                                                                                    | Onst             | Consumed        | host CPU            | 0 MHz                        |         |               |
|                                                                                                    | 2 m                                                   |                                                                                                    |                                                                                                    | o Internet       | Consumed        | host memory         | 0 MB                         |         |               |
|                                                                                                    | 8                                                     |                                                                                                    | _                                                                                                    | host             | Active gues     | st memory           | 0 MB                         |         |               |
|                                                                                                    | 2 40                                                  |                                                                                                    |                                                                                                    | men              | + 🗐 Storage     |                     |                              |         |               |
|                                                                                                    | § 20                                                  |                                                                                                    | M                                                                                                    | ony (c           | Provisioned     | ł                   | 26.03 GB                     |         |               |
|                                                                                                    | 2 T                                                   |                                                                                                    | 1.11                                                                                                    | m                |                 |                     |                              |         |               |
|                                                                                                    | S Necent tasks                                        | . Trent                                                                                                    |                                                                                                    | Outward          |                 | Charlest            | Denth -                      |         |               |
|                                                                                                    | Reserved and the                                      | <ul> <li>Target</li> <li>Resetted as</li> </ul>                                                                   | <ul> <li>Initiator</li> </ul>                                                                                    | CORRECT CORRECT  | ~               | - Statled           | <ul> <li>Result *</li> </ul> | Comp    |               |
|                                                                                                    | Lininged disk - vertik-ment000vau/isikt vm/k (1 of 1) | Ri metolova                                                                                                    | 1001                                                                                                    | 05/20/2022 00:06 | 57              | 05/20/2022 00:06:57 |                              | 05203   | 2022 11:00:32 |
|                                                                                                    | Import VApp                                           | Resources                                                                                                    | reot                                                                                                    | 05/26/2022 04:34 | 51              | 05/26/2022 04:34:51 | Completed successfully       | 05/28/2 | 2022 05:59:36 |
|                                                                                                    | Create VM                                             | B mp1000va                                                                                                    |                                                                                                    | 05/26/2022 04:34 | 51              | 05/28/2022 04:34:51 | Completed successfully       | 05/26/2 | 1022 04:34:51 |
|                                                                                                    |                                                       |                                                                                                    | ·                                                                                                    | -                |                 |                     | ······                       |         |               |

### 3.4.2 Troubleshooting for missing NVRAM disk image

If you are importing an OVA image file into the VMware standalone ESXi host, you may receive an error message indicating a required disk image is missing after clicking *Finish* on the Ready to complete screen.

NOTE: The following screenshot examples use OVA file version 3.17.8. The procedures are the same regardless of the version number.

| Figure | 3.31 | Error | Message |
|--------|------|-------|---------|
|        | ···· |       |         |

| 智 New virtual machine - Vertiv_MP1000VA                                   |                                            |                                             |        |  |  |  |  |
|---------------------------------------------------------------------------|--------------------------------------------|---------------------------------------------|--------|--|--|--|--|
| ✓ 1 Select creation type                                                  | A required disk image was mis              | sing.                                       | ×      |  |  |  |  |
| <ul> <li>2 Select OVF and VMDK files</li> <li>3 Select storage</li> </ul> | Review your settings selection before fini | shing the wizard                            |        |  |  |  |  |
| <ul> <li>✓ 4 Deployment options</li> </ul>                                |                                            |                                             |        |  |  |  |  |
| 5 Ready to complete                                                       | Product MP1000VA_PROD_TEMPLATE             |                                             |        |  |  |  |  |
|                                                                           | VM Name                                    | Vertiv_MP1000VA                             |        |  |  |  |  |
|                                                                           | Files                                      | AvocentVirtualAppliance3.17.8_GA-disk1.vmdk |        |  |  |  |  |
|                                                                           | Datastore VMs                              |                                             |        |  |  |  |  |
|                                                                           | Provisioning type                          | Thin                                        |        |  |  |  |  |
|                                                                           | Network mappings                           | VM Network: VM Network                      |        |  |  |  |  |
| <b>vm</b> ware*                                                           | Do not refresh your brows                  | er while this VM is being deployed.         |        |  |  |  |  |
|                                                                           |                                            | Back Next Finish                            | Cancel |  |  |  |  |

This message indicates you are missing a required NVRAM file. The deployment can still complete successfully without the NVRAM file; however, Secure Boot cannot be validated and the VA will boot into the EFI BIOS. Please refer to the following procedure.

#### To resolve a missing NVRAM file on ESXi OVA import:

- Using a TAR file extractor application (such as WinZip or 7Zip), extract the NVRAM file from the OVA archive and place it into the same folder as the OVA file. The extracted file will be the AvocentADXVirtualAppliance<VERSION>-file1.nvram file.
- 2. From the deployment screen, click *Back* until you are in the Select OVF and VMDK files tab.

3. In the Select OVF and VMDK files tab, drop the OVA and NVRAM file into the blue file drop box.

Figure 3.32 Upload the NVRAM File

| 🔁 New virtual machine - OVA_Deploy                                                                        | Test                                                                                                    |
|----------------------------------------------------------------------------------------------------|----------------------------------------------------------------------------------------------------|
| <ul> <li>1 Select creation type</li> <li>2 Select OVF and VMDK files</li> <li>3 Select storage</li> </ul> | Select OVF and VMDK files Select the OVF and VMDK files or OVA for the VM you would like to deploy                                                                                 |
| 4 License agreements<br>5 Deployment options<br>6 Additional settings<br>7 Ready to complete              | Enter a name for the virtual machine.           OVA_Deploy_Test           Virtual machine names can contain up to 80 characters and they must be unique within each ESXi instance. |
|                                                                                                    | <ul> <li>AvocentVirtualAppliance3.17.8.ova</li> <li>AvocentVirtualAppliance3.17.8_GA-file1.nvram</li> </ul>                                                                        |
| <b>vm</b> ware*                                                                                           |                                                                                                    |
|                                                                                                    | Back Next Finish Cancel                                                                                                    |

4. Click Next until the Ready to complete screen appears.

#### NOTE: Do not select *Finish* until all settings are verified.

5. Click *Finish*. This successfully deploys the .nvram file and enables the Secure Boot feature used when the virtual appliance is booted.

## 4 Assigning an IP Address

Once the Avocent MP1000VA Management Platform Virtual Appliance is deployed, an IP address must be assigned. The management platform uses an IP address to uniquely identify itself to IP-based target devices. By default, an IP address is obtained via DHCP. You can also manually configure a static IP address.

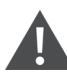

CAUTION: The Avocent MP1000VA Management Platform Virtual Appliance only supports one virtual network interface. Additional interfaces will not be recognized by the application and may cause adverse effects, depending on the DHCP client/route metrics.

Initially, the Avocent MP1000VA Management Platform Virtual Appliance must be accessed via the Command Line Interface (CLI) to update your password. Once you log in with your new credentials, you can view the DHCP-assigned IP address or configure a static IP address. You will then use this IP address to access the web UI. See the following procedures to configure the network.

#### To view the DHCP-assigned IP address or to configure a static IP address:

NOTE: When the VA initially boots, it may take time for the services to start before the CLI responds. If a *Still Starting* message appears, wait for it to clear before proceeding.

1. From the CLI, login using **admin** as the username and password. You are prompted to change the password.

#### Figure 4.1 Obsidian Login Screen

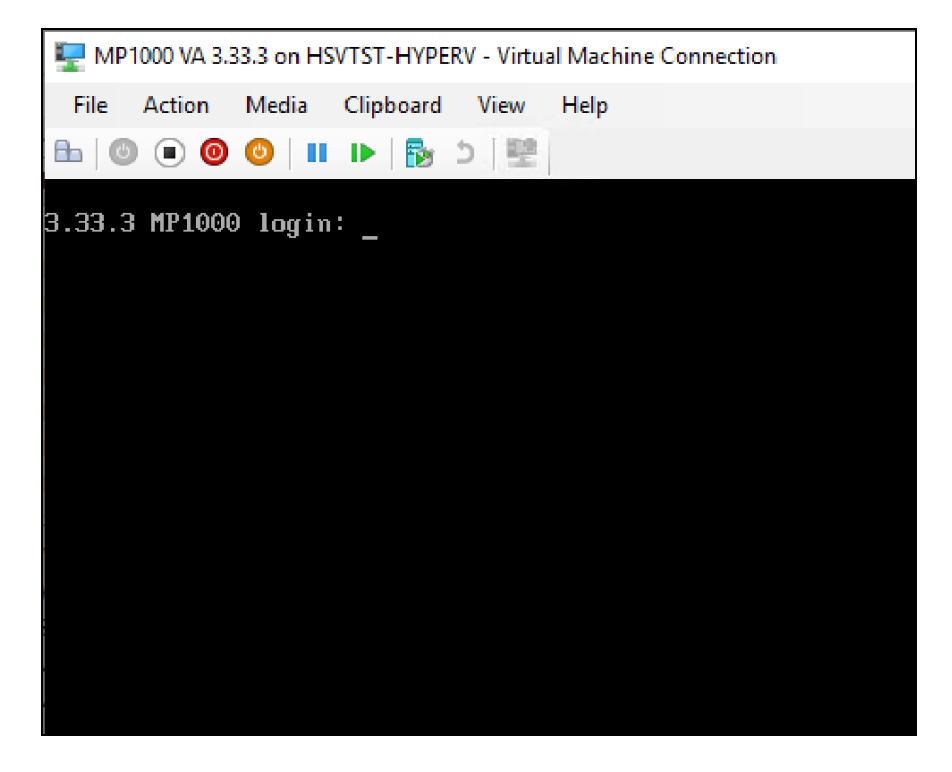

2. Enter 1 to select the Show/Configure Network Settings option.

#### Figure 4.2 Show/Configure Network Settings

```
Options:
```

- 0 Exit the CLI
- 1 Show/Configure Network Settings
- 2 Show Thermal and Power Data
- 3 Show/Configure Chassis
- 4 Show/Configure Manager
- 5 Change Admin Password
- 6 Require Admin Password Change on Next Login
- 7 Update Firmware
- 8 Reset to Factory Defaults
- 9 Shutdown
- 10 Reboot
- 11 Diagnostics
  - 3. Enter 1 to select the eth0 option.

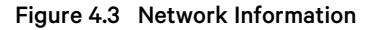

```
:: ∕network
Options:
0 Return to the Root Menu
1 eth0 172.17.243.5
Select an option:
/network> 1
:: /network/eth0
Interface ID : eth0
Enabled : True
MAC Address : 00:15:5d:38:01:00
DHCP or Static : DHCP
IP Address : 172.17.243.5
Prefix Length : 20
Gateway
               : 172.17.240.1
Options:
.. Back to Network Interfaces
0 Return to the Root Menu
1 Use DHCP
2 Configure Static Address
Select an option:
/network/eth0> _
```

NOTE: The DHCP-assigned IP address appears once this option is selected. Access the web UI by entering **https://** and the IP address into a web browser.

NOTE: If you cannot log into the web UI, the time settings may be incorrect. Ensure you are on a network with a reachable NTP server or set the time manually. For more information, see the Vertiv<sup>™</sup> Avocent<sup>®</sup> MP1000 Management Platform User Guide.

- 4. To assign a static IP address, enter **2** to select the Configure Static Address option, then follow the on-screen prompts to configure the IP, subnet and gateway.
- 5. Enter **O** (zero) to select the Return to the Root Menu option.

#### Figure 4.4 Return to the Root Menu

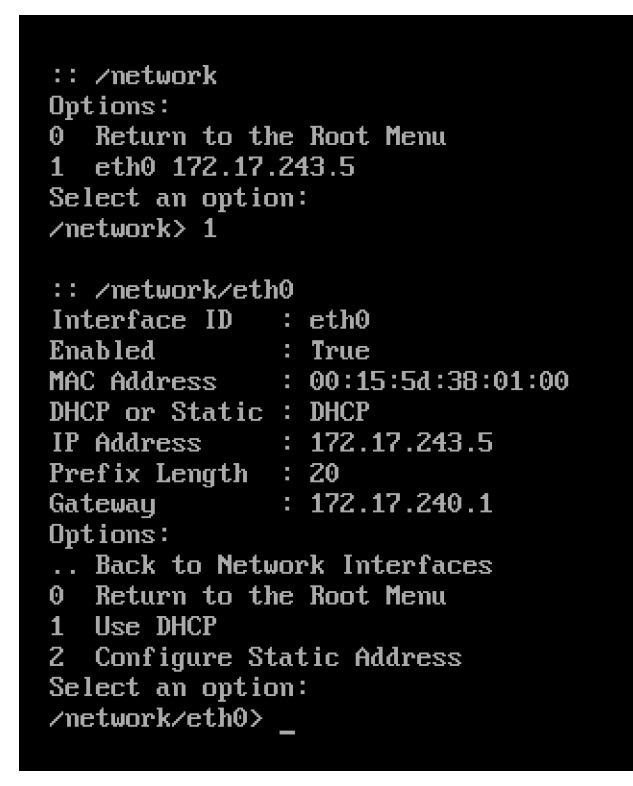

6. Open a web browser and type https:// and the static IP address to access the web UI.

For information on configuring your network from the web UI, see the Vertiv<sup>™</sup> Avocent<sup>®</sup> MP1000 Management Platform User Guide.

This page intentionally left blank

## **5 Next Steps**

With the completion of this guide, the VA has been installed, deployed and assigned an IP address. However, you cannot launch any target sessions until you obtain your licenses for the management platform and target devices.

To learn how to obtain your licenses and configure the web UI, refer to the Vertiv<sup>™</sup> Avocent<sup>®</sup> MP1000 Management Platform User Guide, which can be found on the <u>Vertiv<sup>™</sup> Avocent<sup>®</sup> MP1000 Management Platform Virtual Appliance</u> product page under the *Documents & Downloads* tab. This page intentionally left blank

### **Connect with Vertiv on Social Media**

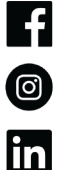

https://www.facebook.com/vertiv/

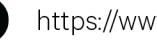

https://www.instagram.com/vertiv/

https://www.linkedin.com/company/vertiv/

 $\mathbb{X}$ https://www.twitter.com/Vertiv/

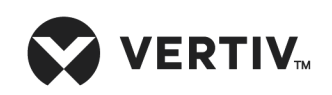

Vertiv.com | Vertiv Headquarters, 505 N Cleveland Ave, Westerville, OH 43082 USA

©2023 Vertiv Group Corp. All rights reserved. Vertiv<sup>™</sup> and the Vertiv logo are trademarks or registered trademarks of Vertiv Group Corp. All other names and logos referred to are trade names, trademarks or registered trademarks of their respective owners. While every precaution has been taken to ensure accuracy and completeness here, Vertiv Group Corp. assumes no responsibility, and disclaims all liability, for damages resulting from use of this information or for any errors or omissions.